## 4.5 通所交通費助成システムの終了方法

公共交通機関申請画面、及び四輪自動車申請画面での入力作業などが完了し、システムを終了する際の手順となります。

## (1)施設 ID でログインしている状態からログオフする

① 各画面の右上にある、終了ボタンを押します。

| 승 横浜市                                                                                                |                                                                                                    |           |  |  |
|----------------------------------------------------------------------------------------------------|----------------------------------------------------------------------------------------------------|-----------|--|--|
| <b>2</b> 通所交通                                                                                        | 費助成システム                                                                                                    | 102 御2府   |  |  |
| 四輪自動車申請内容印刷                                                                                          |                                                                                                    | 203 10217 |  |  |
|                                                                                                    | 単価申請は完了しました。市で審査後、単価を決定します。<br>申請内容を印刷し、利用者の方に確認してください(市への提出不要)。                                                                                                    |           |  |  |
|                                                                                                    | 以下のリンクより印刷してください。                                                                                                    |           |  |  |
|                                                                                                    | 申請内容印刷                                                                                                    |           |  |  |
| ※画面を閉じると「申请内容印刷」ができなくなりますので、ここで印刷してください。<br>※住民業と居住地が異なる場合は居住している証明を提出してください。(様式は「 <u>様気市日</u> P から) |                                                                                                    |           |  |  |
|                                                                                                    | 決定単価は必ず確認してください                                                                                                    |           |  |  |
| 単価決定                                                                                                 | <ul> <li>申請に誤りがあった場合、申請時と決定時で金額が異なる場合があるため、決定後に、申請単価と決定単価が異なっている方がいないかシステムで確認してください。</li> </ul>                                                                                                    |           |  |  |
| ~                                                                                                    | ・毎月20日までの申請を月末に横浜市が審査し、翌月初に決定単価をシステム上に表示します。                                                                                                    |           |  |  |
|                                                                                                    | ・4月と10月は、それぞれ10日までの申請分について、16日頃に決定単価をシステム上に表示します。                                                                                                    |           |  |  |
| 変更申<br>請                                                                                             | 通所者の障害状況や主な通所状況が変わった場合には、改めて単価申請(変更申請)が必要になります。<br>(例)・通所者の障害者手帳の状況が変わったとき(新たに手帳を取得したとき、手帳の等級が変わったとき、手帳が廃止となったときなど)<br>・通所者の主な居住地が変わったとき(引っ越したときなど)<br>・主な通所経路が変わったとき(主に利用する交通機関が変わったときなど)<br>・送迎介助者の主な付添い状況が変わったとき(送迎介助者が付き添いが必要(不要)になったときなど) |           |  |  |
| ーーーーーーーーーーーーーーーーーーーーーーーーーーーーーーーーーーーー                                                                 |                                                                                                    |           |  |  |
|                                                                                                    | 公共交通機関申請                                                                                                    |           |  |  |
|                                                                                                    | 10日期1日1日日日1日1日日日日日日日日日日日日日日日日日日日日日日日日日日                                                                                                    |           |  |  |
|                                                                                                    |                                                                                                    |           |  |  |
|                                                                                                    |                                                                                                    |           |  |  |
|                                                                                                    |                                                                                                    |           |  |  |
|                                                                                                    |                                                                                                    |           |  |  |
|                                                                                                    |                                                                                                    |           |  |  |
|                                                                                                    |                                                                                                    |           |  |  |
|                                                                                                    |                                                                                                    |           |  |  |

## (2)ログイン画面を閉じる

① ログイン画面に戻りますので、右上の 閉じるボタンを押します。

| \ominus 横浜市                                                                 |  |
|-----------------------------------------------------------------------------|--|
| ◎ 通所交通費助成システム                                                               |  |
|                                                                             |  |
| 回27>                                                                        |  |
|                                                                             |  |
|                                                                             |  |
|                                                                             |  |
|                                                                             |  |
| システム稼働時間 8:00 ~ 21:00                                                       |  |
| 施設TD・パスワードを入力して、ログインボタンを押してください                                             |  |
| 施設ID 施設ID                                                                   |  |
| パスワード                                                                       |  |
|                                                                             |  |
| ID・パスワードを忘れた場合は、障害福祉課(電話:045-671-2401)に<br>ご連絡ください                          |  |
|                                                                             |  |
| ログイン                                                                        |  |
| 運動改進費用点272人 Mart 0                                                          |  |
| 時所来過費用加加タステム VerixU                                                         |  |
|                                                                             |  |
|                                                                             |  |
|                                                                             |  |
|                                                                             |  |
| 健康福祉局 障害福祉課<br>ご意見・問合せ - 電話:045-671-2401 - FAX:045-671-3566                 |  |
| メール: kf-kotsuhi@city.yokohama.jp<br>©City of Yokohama. All rights reserved. |  |
|                                                                             |  |

## (3)アプリケーションを終了する。

① アプリケーション終了画面に移動しますので、×ボタンを押してアプリケーションを終了します。

| 通用交通費助成ジステム                                                                                                    | - 0 |  |
|----------------------------------------------------------------------------------------------------|-----|--|
| → 横浜市     →     →     →     →     →     →     →     →     →     →     →     →     →     →     →     →     →     →     →     →     →     →     →     →     →     →     →     →     →     →     →     →     →     →     →     →     →     →     →     →     →     →     →     →     →     →     →     →     →     →     →     →     →     →     →     →     →     →     →     →     →     →     →     →     →     →     →     →     →     →     →     →     →     →     →     →     →     →     →     →     →     →     →     →     →     →     →     →     →     →     →     →     →     →     →     →     →     →     →     →     →     →     →     →     →     →     →     →     →     →     →     →     →     →     →     →     →     →     →     →     →     →     →     →     →     →     →     →     →     →     →     →     →     →     →     →     →     →     →     →     →     →     →     →     →     →     →     →     →     →     →     →     →     →     →     →     →     →     →     →     →     →     →     →     →     →     →     →     →     →     →     →     →     →     →     →     →     →     →     →     →     →     →     →     →     →     →     →     →     →     →     →     →     →     →     →     →     →     →     →     →     →     →     →     →     →     →     →     →     →     →     →     →     →     →     →     →     →     →     →     →     →     →     →     →     →     →     →     →     →     →     →     →     →     →     →     →     →     →     →     →     →     →     →     →     →     →     →     →     →     →     →     →     →     →     →     →     →     →     →     →     →     →     →     →     →     →     →     →     →     →     →     →     →     →     →     →     →     →     →     →     →     →     →     →     →     →     →     →     →     →     →     →     →     →     →     →     →     →     →     →     →     →     →     →     →     →     →     →     →     →     →     →     →     →     →     →     →     →     →     →     →     →     →     →     →     →     →     →     →     →     →     →     →     →     →     →     → |     |  |
| 🚑 通所交通費助成システム                                                                                                    |     |  |
|                                                                                                    |     |  |
|                                                                                                    |     |  |
| アプリケーションを終了しました。×ボタンでプラウザを閉じてください。                                                                                                    |     |  |
|                                                                                                    |     |  |
|                                                                                                    |     |  |
|                                                                                                    |     |  |
|                                                                                                    |     |  |
|                                                                                                    |     |  |
|                                                                                                    |     |  |
|                                                                                                    |     |  |
|                                                                                                    |     |  |
|                                                                                                    |     |  |
|                                                                                                    |     |  |